# Entrega de autoinforme de seguimiento externo a través de sede.ugr.es

La entrega del autoinforme se hará a través del procedimiento "Solicitud genérica para la UGR".

#### PASOS A SEGUIR PARA LA ENTREGA DEL AUTOINFORME PRELIMINAR

1. Acceder al siguiente enlace: <u>https://sede.ugr.es/procs/Solicitud-generica-para-</u>la-UGR/

### 2. Pulsar el botón de "Acceso"

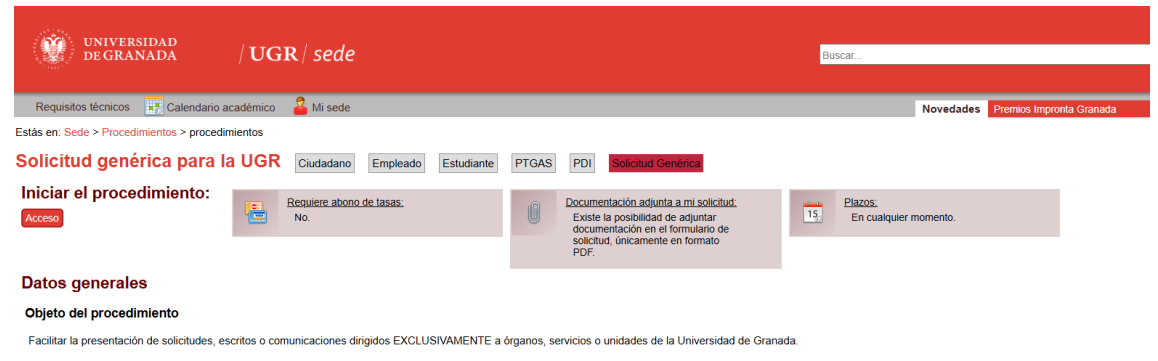

## 3. Seleccionar el método de autentificación deseado.

Credenciales de acceso Elija el método de autenticación que desea usar para asegurar su identidad y el acceso a la sede electrónica

| 📰 Certificado digital                                                                                                    | 🔒 Usuario y clave UGR                                                                    | c l 💿 v e                                                                  |
|----------------------------------------------------------------------------------------------------|------------------------------------------------------------------------------------------|----------------------------------------------------------------------------|
| Certificado electrónico emitido por una<br>autoridad de certificación reconocida.<br>No válido el de empleado público UGR | Claves concertadas (la de Oficina<br>Virtual u otras equivalentes) de<br>miembros de UGR | Sistema de identificación centralizado<br>de las Administraciones Públicas |
| Entrar                                                                                                    | Entrar                                                                                   | Entrar                                                                     |

- 4. Completar el formulario.
  - Destino en UGR\*: UNIDAD DE CALIDAD, INNOVACIÓN DOCENTE Y ESTUDIOS DE GRADO
  - Exposición de hechos\*:

El título XXXX presenta autoinforme de seguimiento externo preliminar correspondiente a la convocatoria 2025/26.

• Petición:

Se solicita a la Unidad de Calidad, tenga como presentado dicho autoinforme para su revisión.

• Documento adjunto:

Subir el autoinforme de seguimiento externo en formato pdf.

\*En el caso de que la Unidad de Calidad requiera el documento en formato Word, con el fin de completar algún ítem, esté será solicitado vía email.

### PASOS A SEGUIR PARA LA ENTREGA DEL AUTOINFORMES DEFINITIVOS.

- 1. La unidad de calidad recibe el expediente de la solicitud de revisión del autoinforme preliminar.
- 2. La Unidad de Calidad, revisa el contenido del autoinforme y elaborará laborado un documento de mejoras, que creemos que pueden ayudar a mejorar el mismo.
- 3. Este documento os llegará a vuestro email a través de sede electrónica, como notificación, de que se solicita subsanación
- 4. Desde la notificación donde puedes incluir la subsanación, que este caso será el AUTOINFORME DEFINITIVO.